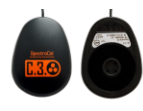

## Using the SpectraCal C3 with CalMAN <u>A Quick-Start Guide</u>

- 1. All the software you need is available for download from the SpectraCal web site, www.spectracal.com. CalMAN is the only software you will need to download. Installing CalMAN 5.0.4 or higher will automatically install the device driver for this meter.
- 2. Install CalMAN

Download and run the CalMAN msi, (Version 5.0.4or higher) and Windows Installer will install CalMAN on your hard drive. The installer will ask you to accept the license agreement.

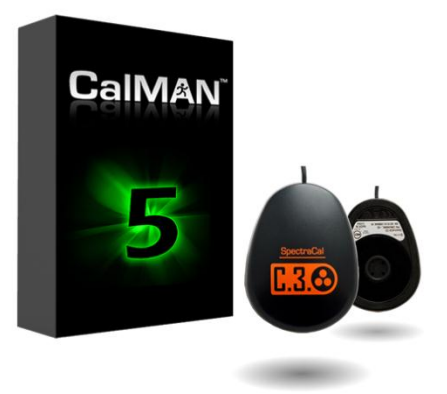

3. Plug the C3 into a USB port in your system and install the driver When you plug in your C3, Windows will pop up a Found New Hardware Wizard. Once the drivers have been installed by Windows automatically start CalMAN.

## 4. Start CalMAN and select the C3

On the right side panel, select Meter Settings, click search. When the progress indicator is finished you can select the meter via the drop down box.

## 5. Modes of use.

The C3 is intended for flat panel calibration only. This includes LCD, LED and plasma displays.

## **Drivers:**

If you have any issues with the driver being installed automatically there is also a driver included in the Driver Pack download from the SpectraCal website. You can then manually install the driver for the C3.